1. 检索期刊名或者期刊刊号 ISSN,进入到期刊详细记录页面,年份默认为最新一年即 2023 年。

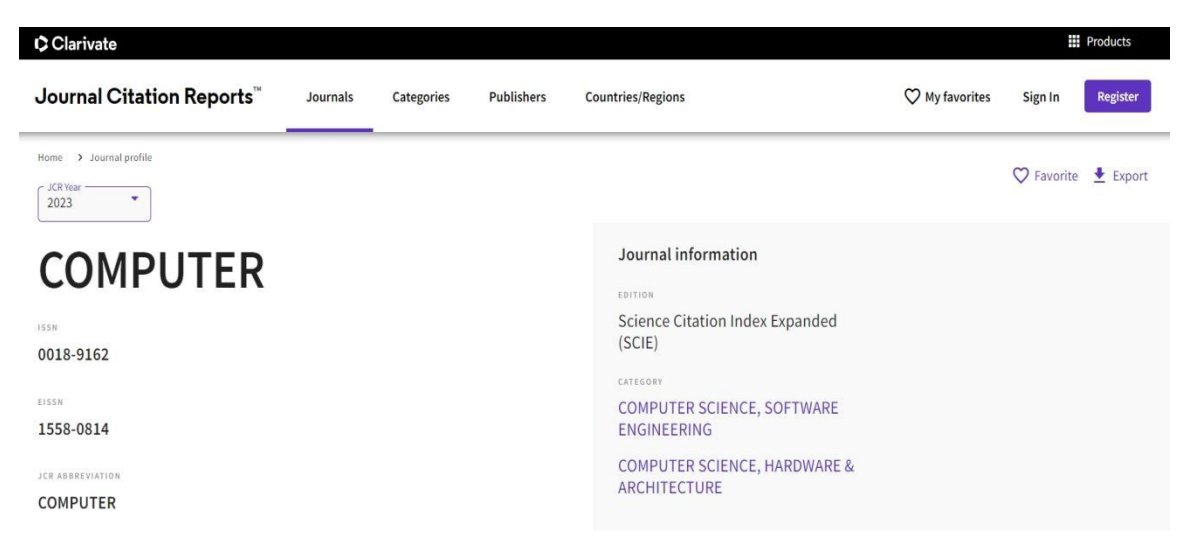

- 2. 在页面上鼠标右键,选择"打印"按钮,不能下载打印,也不能保存后打印, 只能<mark>在线打印</mark>。
- 3. 先查看打印预览,如果影响因子在第一页,如下图所示,打印第一页即可

| Journal Citation Reports <sup>®</sup> Journals Categories Pub                                                                                                    | ♡ My favorites                                                                                                    | III Products<br>Sign In Register        | l l | 打印       |                                         | 9 张纸 |
|----------------------------------------------------------------------------------------------------|----------------------------------------------------------------------------------------------------|-----------------------------------------|-----|----------|-----------------------------------------|------|
| None > Journal proble 2023 *                                                                                                    | c                                                                                                    | 2 Favorite 👲 Export                     |     | 目标打印机    | Microsoft Print to P                    | •    |
| COMPUTER Journal in<br>training<br>018-9162 Expanded<br>Cartery                                                                                                    | formation<br>ation Index<br>SCIE)                                                                                                    |                                         |     | 页面       | 全部                                      | •    |
| 1558-0814 COMPUTE<br>ENGINEER<br>//ckassecutions<br>COMPUTE                                                                                                    | R SCIENCE,<br>NG<br>R SCIENCE.                                                                                                    |                                         |     | 彩色       | 黑白色                                     | *    |
| COMPUTER HARDWAR<br>HARDWAR<br>Computer Lasses<br>English                                                                                                    | &<br>URE<br>USA                                                                                                    | 157 ELECTRONIC JCR VEAR<br>1997         |     | 更多设置     |                                         | ^    |
| Paulisier<br>REEE<br>COMPUTE                                                                                                    | ADDRESS<br>10662 LOS<br>SOC VAQUEROS<br>CIRCLE, PO BOX<br>2014 LOS                                                                                                    | Publication Parquency<br>12 issues/year |     | 纸张尺寸     | A4                                      | •    |
|                                                                                                    | ALAMITOS, CA<br>90720-1314                                                                                                    |                                         |     | 每个工作表的页数 | 1                                       | *    |
| Journal's performance                                                                                                    |                                                                                                    |                                         |     | 边距       | 默认                                      | •    |
| Journal Impact Factor                                                                                                    |                                                                                                    |                                         |     | 缩放       | 默认                                      | •    |
| The Journal Impact Factor (JIP) is a journal-level metric calculated from data indexer<br>Collection. It should be used with careful attentions to the many factors phat influence<br>of publication and citations characterizatics of the subject and type of journal.<br>complement expect pointion and informed peer review. In the case of academic evaluate<br>to use a journal-level metric as a proxy measure for individual researchers, institution<br>to use a journal-level metric as a proxy measure for individual researchers, institution<br>and the state of the state of the st | in the Web of Science Core<br>citation rates, such as the volt<br>e Journal Impact Factor can<br>tion for tenure, it is inappropr<br>s, or articles. <u>Learn more</u> | ume                                     |     | 选项       | <ul> <li>页眉和页脚</li> <li>背暑雨形</li> </ul> |      |
| 2.0 1.8 Crashe<br>War of white the stream of the stream of th          | act Factor contributing oms (268) Citing 1                                                                                                    | items ± Export<br>Sources (330)         |     |          | 打印                                      | 取消   |

| Journal Citation Reports <sup>™</sup> Journals Categ                                                                                                    | ories Pub                                                | ♥ My favorites                                    | Sign In    | Register       | 2823 JOURNAL IMPACT<br>FACTOR                                      | JOURNAL IMPACT FACT<br>CITATIONS                                                                                                    | OR WITHOUT SELF                                  | Journal Impact Factor contribution                                          | uting item    | I <b>S ±</b> Export |
|----------------------------------------------------------------------------------------------------|----------------------------------------------------------|---------------------------------------------------|------------|----------------|--------------------------------------------------------------------|----------------------------------------------------------------------------------------------------|--------------------------------------------------|-----------------------------------------------------------------------------|---------------|---------------------|
|                                                                                                    |                                                          |                                                   |            |                | 1.5                                                                | 1.4                                                                                                    |                                                  | Citable items (573)                                                         | Citing Source | ıs (345)            |
| ans > Journal profile<br>JCRTear<br>2023                                                                                                    |                                                          | ¢                                                 | 7 Favorite | £ Export       | View calculation                                                   | View calculation                                                                                                    |                                                  | nna                                                                         | CITATI        | ON COUNT            |
|                                                                                                    | Journal informa                                          | ation                                             |            |                | Journal Impact Fac                                                 | tor Trend 2023                                                                                                    | ₫ Export                                         | A Hybrid-Convolution Spatial-Temporal<br>Recurrent Network For Traffic Flow | 56            | *                   |
|                                                                                                    | Science Citation                                         | Index                                             |            |                |                                                                    |                                                                                                    |                                                  | Effectively Detecting Operational<br>Anomalies In Large-Scale IoT Data      | 52            | -                   |
| 010-4620                                                                                                    | CATEGORY                                                 |                                                   |            |                | 1.mm                                                               |                                                                                                    | 200%                                             | A Structural Evolution-Based Anomaly<br>Detection Method for Generalized    | 31            | . <b>*</b>          |
| 60-2067                                                                                                    | COMPUTER SCIE<br>THEORY & METH                           | INCE,<br>IODS                                     |            |                |                                                                    |                                                                                                    |                                                  | Automated Detection of Oral Pre-                                            | 13            |                     |
| ABBREVIATION                                                                                                    | COMPUTER SCIE                                            | INCE,                                             |            |                | Line                                                               | 1.0                                                                                                    | 75                                               | Cancerous Tongue Lesions Using Dee                                          |               |                     |
| IMPUT J                                                                                                    | ENGINEERING                                              |                                                   |            |                | d Fator                                                            |                                                                                                    | Luthery L                                        | Breast Cancer Diagnosis Using Multi-<br>Stage Weight Adjustment In The MLP  | 12            | ٣                   |
| assasvinna<br>mput. J.                                                                                                    | COMPUTER SCIE<br>HARDWARE &<br>ARCHITECTURE              | NCE,                                              |            |                |                                                                    |                                                                                                    | a Provente                                       | Deep Neural Network for Disease<br>Detection in Rice Plant Using the        | 12            |                     |
|                                                                                                    | COMPUTER SCIE                                            | INCE,<br>YSTEMS                                   |            |                |                                                                    |                                                                                                    | a - 24                                           | Deep Belief Network and Closed<br>Polygonal Line for Lung Segmentatio       | 11            |                     |
|                                                                                                    | English                                                  | ENGLAND                                           | 197 81467  | BONIC JCR YEAR | 8.000 JUL 2000                                                     | anin joga<br>JCR Taars                                                                                                    | Ph.                                              | Severity Level Classification of Brain<br>Tumor based on MRI Images using   | 11            | 88                  |
|                                                                                                    | Publisher inform                                         | nation                                            |            |                |                                                                    |                                                                                                    |                                                  | Improved Hybrid Bag-Boost Ensemble<br>With K-Means-SMOTE-ENN Technique      | 10            | v                   |
|                                                                                                    | PUBLISHER                                                | ADDRESS                                           | PUBLICATI  | ION FREQUENCY  |                                                                    |                                                                                                    |                                                  | Deen Learning-based Sentiment                                               | 9             | ~                   |
|                                                                                                    | OXFORD UNIV<br>PRESS                                     | GREAT<br>CLARENDON ST,                            | 12 issu    | ies/year       |                                                                    | Till and an law                                                                                                    |                                                  | Analysis of Facebook Data: The Case                                         |               |                     |
|                                                                                                    |                                                          | OXFORD OX2<br>6DP, ENGLAND                        |            |                | © CORVIN<br>© CORVIN<br>© CORVIN                                   | I CERCE, ANDERINE & ACCATOCINE - IN<br>I ICERCE, THEORY & MITHODA - VOX<br>I ICERCE, INFORMETICA UNITARIA - ICE<br>I ICERCE, INFORMETICA UNITARIA - ICE |                                                  | View All in Web of Science                                                  |               |                     |
| Iournal's performa                                                                                                    | nce                                                      |                                                   |            |                | 0 COMPUTER SCIENCE, AMPRIME & A<br>0 COMPUTER SCIENCE, THEORY & MY | IIII and beyond<br>accenticities () colevitie licence<br>NODA () colevitie licence                                                                      | CI, KOYTANIS DAQIN DINA<br>CI, MYCHING DA VYTIMI |                                                                             |               |                     |
|                                                                                                    |                                                          |                                                   |            |                | View all years                                                     |                                                                                                    |                                                  |                                                                             |               |                     |
| Journal Impact Factor                                                                                                    |                                                          |                                                   |            |                |                                                                    |                                                                                                    |                                                  |                                                                             |               |                     |
| The Journal Impact Factor (JIF) is a journal-level metric calculated<br>Collection. It should be used with careful attention to the many fact<br>of publication and citations characteristics of the publicat wave and | rom data indexed in the<br>ors that influence citatio    | Web of Science Core<br>in rates, such as the volu | ıme        |                |                                                                    | 34                                                                                                    |                                                  |                                                                             |               | 1010000             |
| complement expert opinion and informed peer review. In the case of to use a journal-level metric as a proxy measure for individual resea                                                                               | f academic evaluation for<br>rchers, institutions, or an | or tenure, it is inappropr<br>rticles. Learn more | iate       |                | Journal Cita                                                       | ation                                                                                                    |                                                  | Total Citations                                                             |               | ≜ Expor             |
|                                                                                                    |                                                          |                                                   |            |                | indicator (J                                                       | Ci/                                                                                                    |                                                  | 4 414                                                                       |               |                     |

## 如果影响因子在第二页上方,如下图所示,则需要打印第一页和第二页

4. 再选择第4页或者第5页--JCR分区(Rank by Journal Impact Factor)

打印,必须是完整的分区信息(包含题头 Rank 和 Q 的数值)。

| Open Access (OA)<br>The can shared is to the uncertainties allowed in the part of a top part of a top part of a stranger, so to assign, so to add of top and a store<br>the can shared is to the uncertainties and the can be added and the can be added and the store of the top top. Not<br>the can be added in the case of the uncertainties and the case of the case of the uncertainties and the case is the<br>added of the case of the database in the case of the case of the case | 打印    | 1 张纸                  |
|----------------------------------------------------------------------------------------------------|-------|-----------------------|
| Items         Oblights:           X121         4.54%           31/1.59%         201                                                                                                    | 目标打印机 | "192.168.4.22"上的"Cε ▼ |
| I the state of the state of the             | 网页    | 自定义 🔻                 |
| Rank by Journal Impact Factor为分区                                                                                                    |       | 浏览4页或者5页              |
| Australia de la service de la service de la              | 份数    | 1                     |
| Table         State         State <th< td=""><td>更多设置</td><td>~</td></th<>                                                                                                    | 更多设置  | ~                     |
| Rank by Journal Citation Indicator (JCI)_0                                                                                                    |       |                       |
| 153/354 27/90 21/94 21/94 21/9             |       |                       |
| <                                                                                                    |       | 打印取消                  |

5、如果分区在两页(一页不能打印完整),一页是题头(Rank By Journal Impact ),一页是按年代显示的分区数值,必须上下两页完整打印出来。

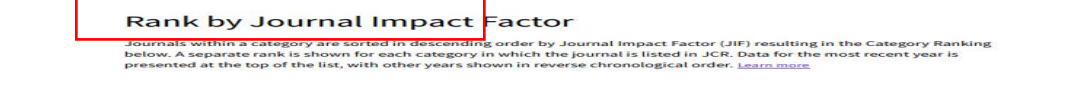

| Science Citation Index Expanded (SCIE) |            |         |                  |      | Science Citation Index Expanded (SCIE)<br>CATEGORY<br>ENGINEERING, MULTIDISCIPLINARY |         |           |            |                |       |  |
|----------------------------------------|------------|---------|------------------|------|--------------------------------------------------------------------------------------|---------|-----------|------------|----------------|-------|--|
| CHEMISTRY, MULTIDISCIPLINARY           |            |         |                  |      |                                                                                      |         |           |            |                |       |  |
| 100                                    | 0/179      |         |                  |      |                                                                                      | 39/     | 92        |            |                |       |  |
| JCR YE                                 | AR JIE RAN | LIF QUA | RTILE JIF PERCEN | TILE |                                                                                      | JCR YEA | R JIF RAN | K JIF QUAR | TILE JIF PERCE | NTILE |  |
| 2021                                   | 100/179    | QB      | 44.41            |      |                                                                                      | 2021    | 39/92     | Q2         | 58.15          |       |  |
| 2020                                   | 101/178    | Q3      | 43.54            | - T  |                                                                                      | 2020    | 38/90     | Q2         | 58.33          |       |  |
| 2019                                   | 88/177     | Q2      | 50.56            |      |                                                                                      | 2019    | 32/91     | Q2         | 65.38          |       |  |
| 2018                                   | 89/172     | Q3      | 48.55            | - 1  |                                                                                      | 2018    | N/A       | N/A        | N/A            |       |  |
| 2017                                   | 98/171     | Q3      | 42.98            |      |                                                                                      | 2017    | N/A       | N/A        | N/A            |       |  |

6、携带自己打印的期刊信息页、影响因子页(第1或2页)和分区页(4或5页),前往南区图书馆信息技术部1006室认证盖章。